## Parent Portal: Make a payment

The School Bytes parent portal enables you to view all your children in one portal and process payments for multiple siblings in one transaction.

Once your portal is activated you can use it to give consent for events, process online payments and view the school calendar.

**Please note:** Transactions made through the online payment portal will appear on your bank statement as 0SCHOOLSONLINE 0000 PARRAMATTA AU.

## **Detailed steps**

# 1. Log into the parent portal – <u>https://portal.schoolbytes.education/auth/login</u>

| 🍟 So                   | chool Bytes           |
|------------------------|-----------------------|
| Log in to t<br>Or crea | the parent portal     |
| Email address          |                       |
| Password               |                       |
|                        |                       |
| Remember me            | Forgot your password' |

## 2. Select the statement of account icon.

| × | E<br>Statement of<br>Account |
|---|------------------------------|
| × |                              |
|   |                              |
|   |                              |
|   |                              |
|   |                              |

## 3. Select the charges to pay.

By default, all the students linked to your account will be displayed, select a student's name to view the charges linked with that student.

If the charge is related to an activity consent must be given before making payment.

| Ē |           | Oransor Debuar Var Hickie (Didor Farmer                                                                                                    |             |       |           | \$50.00 |
|---|-----------|----------------------------------------------------------------------------------------------------|-------------|-------|-----------|---------|
|   |           |                                                                                                    |             |       |           |         |
|   | NH.       | nd east offer a Montogia a secondors<br>Added (1200/0022                                                                                                    | \$150.00 \$ | 50.00 | \$ 100.00 |         |
|   | <b>VH</b> | . A voluntary when there is a fact to ${\bf x}_i$ as we among to need contribution where $(1207)1222$                                                                                                    | \$100.00 \$ | 0.00  | \$ 100.00 |         |
| • | чн        | examplem into the control cancel control to control to exact in the exact<br>wides in 1997/2002                                                                                                    | \$10.00 \$  | 0.00  | \$ 10.00  |         |
|   | PP        | Angrayma strandy kingayment seet<br>Addes 10,070,0002                                                                                                    | \$20.00 \$  | 0.00  | \$ 20.00  |         |
|   | PP        | volasoli der v Volabija a avolation<br>Adec - 1207/2022                                                                                                    | \$150.00 \$ | 0.00  | \$ 150.00 |         |
|   | PP        | . We well in the yields a there it such as $f_{\rm eff}$ and we have the set of the set of the set o | \$100.00 \$ | 0.00  | \$ 100.00 |         |
|   | PP        | Assaultion (File) IS FORTY comes could via be participated at the Add<br>wideler (1200/00020                                                                                                    | \$10.00 \$  | 0.00  | \$ 10.00  |         |
|   | RB.       | н мрадом станиць нараденатания<br>Addes - 1007-2002                                                                                                    | \$20.00 \$  | 0.00  | \$ 20.00  |         |
|   | R.R.      | . We well in tary with the there if such as $t_{\rm c}/44$ well unitary for well scans builder with the $10005000$                                                                                                    | \$100.00    | 0.00  | \$ 100.00 |         |
|   | RB.       | as a refer than be write courses as the version of the course with the course with the course of the course of the  | \$10.00     | 0.00  | \$ 10.00  |         |
|   |           |                                                                                                    |             |       |           |         |

4. Confirm or edit the balance to be paid for each charge.

| : Dramor Dedhar - Var Hickie - Odor Kenner                                                                                                    |             |               | \$50.00 |
|----------------------------------------------------------------------------------------------------|-------------|---------------|---------|
|                                                                                                    |             |               |         |
| VH victoria (dor + Victoria) a secondari<br>Addes (dor)(2002                                                                                                    | \$150.00    | \$ 100.00     |         |
| In which may achieve contributions (14 wai analy be well-contribution<br>wides: 12/07/2022                                                                                                    | \$100.00 \$ | \$ 100.00     |         |
| <ul> <li>WH secander the local Anti-bases code instruction to evolution<br/>addres (2007)2022</li> </ul>                                                                                                    | \$10.00 S   | \$ 10.00      |         |
| Revenue of the sequence of the sequence o      | \$20.00 \$  | \$ 20.00      |         |
| Rev Asia Marine Volume a avoiation     Added (2007)0002                                                                                                    | \$150.00 \$ | \$ 150.00     |         |
| Rev Advertising school (Sectionalises, ) as well and y be well contribution     wedget (2007)0000                                                                                                    | \$100.00 \$ | \$ 100.00     |         |
| Recardor (6) - 51 Strip can's court is broad (16433)     Made: (2005)0022                                                                                                    | \$10.00 S   | \$ 10.00      |         |
| BB Adapting in the stage support of the stage support of the stage stage of the stage stage of the stage stage of the stage stage of the stage stage of the stage stage of the stage stage of the stage stage of the stage stage of the stage stage of the stage stage of the stage stage of the stage stage of the stage stag | \$20.00 \$  | \$ 20.00      |         |
| BB Revealed to the families of the solution of the solution of the soluti      | \$100.00 \$ | \$ 100.00     |         |
| BB Adder 169 (91) 2017 Cares Code Valley Cares (93)<br>Adder 1690(5122)                                                                                                    | \$10.00 \$  | 0.00 \$ 10.00 |         |
|                                                                                                    |             |               |         |

5. Optionally select add other item to add a sundry item that is not linked to the statement of account.

| Counter Laduer Car Hickle Cloter Farmer | \$50.00 |
|-----------------------------------------|---------|
|                                         |         |
|                                         |         |
|                                         |         |
|                                         |         |
|                                         |         |
|                                         |         |
|                                         |         |
|                                         |         |
| Add other item                          |         |

## 6. Select pay now.

|         | \$50.00 |
|---------|---------|
|         |         |
|         |         |
|         |         |
|         |         |
|         |         |
|         |         |
|         |         |
|         |         |
|         |         |
| Pay Now |         |

## 7. Optionally select pay with saved card.

This option will only appear if you have previously saved a credit card.

| Pay with saved card<br>Visa **** **** **** 1111 | ~ |
|-------------------------------------------------|---|
|                                                 |   |
|                                                 |   |

#### 8. Review payment details.

If this is your first time making an online payment you will be given the option to 'Save card details for future payments'.

| Save card details for future payments |
|---------------------------------------|
|                                       |
|                                       |
|                                       |
|                                       |
|                                       |

• Optional steps if you choose to save your card details

#### 9. Select pay.

You will be redirected to a secure Service NSW payment page to enter your credit/debit card details to finalise payment.

| Added Topolyzota |                                                                                                    |
|------------------|----------------------------------------------------------------------------------------------------|
|                  |                                                                                                    |
|                  |                                                                                                    |
|                  |                                                                                                    |
| • • • • • • • •  | You will be redirected to the Service NSW online payment gateway to complete your payment.<br>Please do not close this tab or use your browser back button. If you cancel your payment, items<br>can take up to an hour to reappear on this page. |
|                  | Please note: This transaction will appear on your bank statement as OSCHOOLSONLINE 0000 PARRAMATTA AU.                                                                                                    |
|                  | This site is protected by reCAPTCHA and the Google Privacy Policy and Terms of Service apply.                                                                                                    |
|                  | PAY \$27.50                                                                                                    |
|                  |                                                                                                    |
|                  |                                                                                                    |

Click anywhere outside the receipt prompt to return to the parent portal. A receipt will be automatically emailed to you.

#### Further assistance

If you have any questions relating to this article, please contact your school.